# Schedule Backup not working

[Version 1.0]

Kiat [20/06/2018]

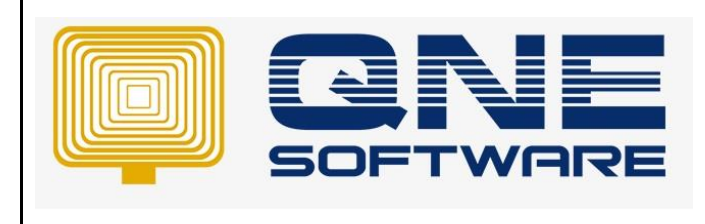

| REV. No | Nature of Change            | Prepared By | Prepared Date | Reviewed &<br>Approved by |
|---------|-----------------------------|-------------|---------------|---------------------------|
| 1.0     | Schedule Backup not working | Kiat        | 20/06/2018    |                           |
|         |                             |             |               |                           |
|         |                             |             |               |                           |
|         |                             |             |               |                           |
|         |                             |             |               |                           |
|         |                             |             |               |                           |
|         |                             |             |               |                           |
|         |                             |             |               |                           |
|         |                             |             |               |                           |
|         |                             |             |               |                           |
|         |                             |             |               |                           |
|         |                             |             |               |                           |
|         |                             |             |               |                           |

Doc No : 1

**Amendment Record** 

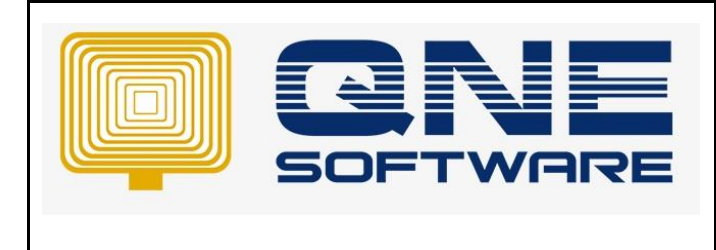

Version: 1.00

## SCENARIO

Schedule Backup is already set but check back the backup folder, system is never done for backup

#### SOLUTION

This is because of Task Scheduler not working for User Account on Windows 10

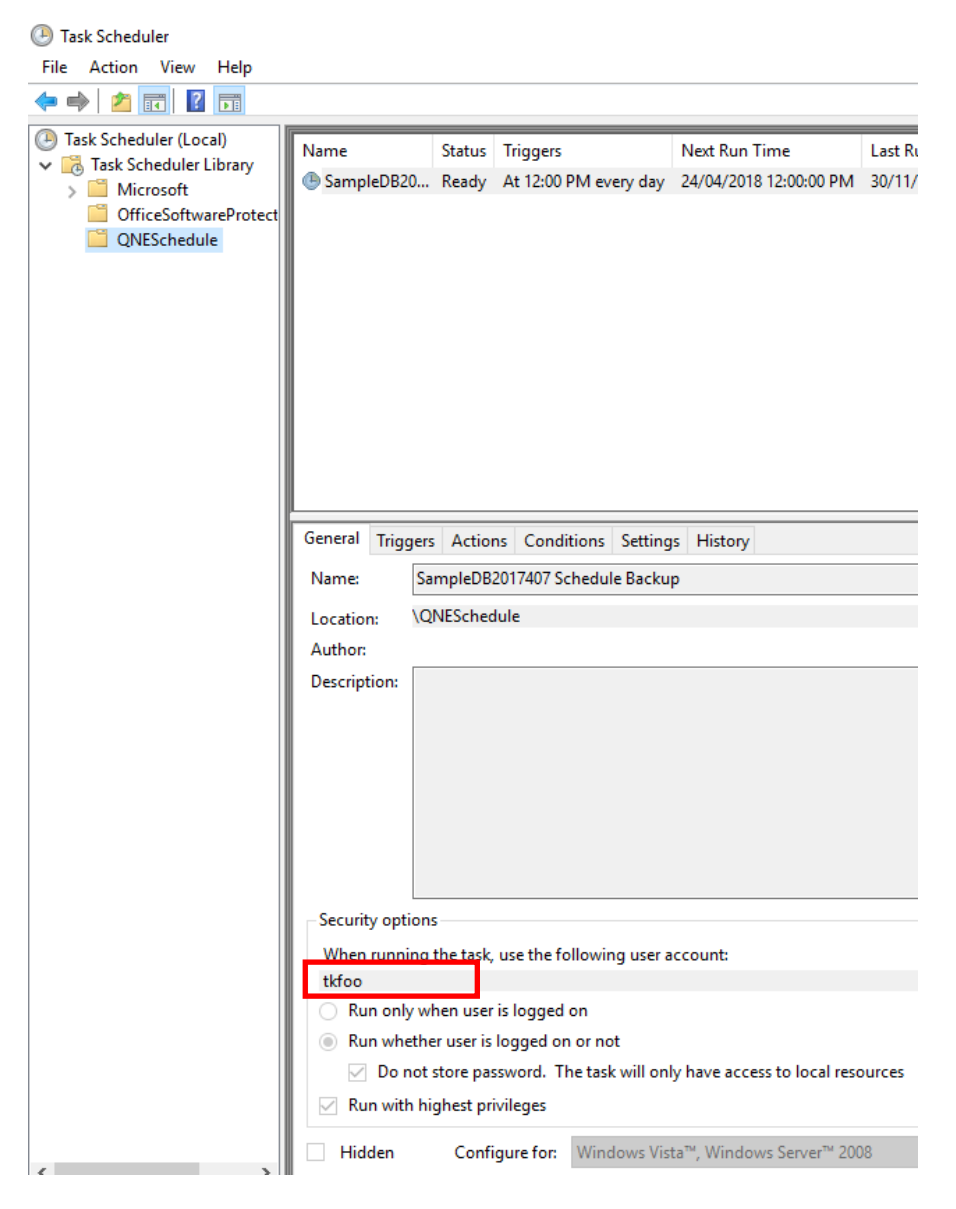

So user have to change to Local System Account.

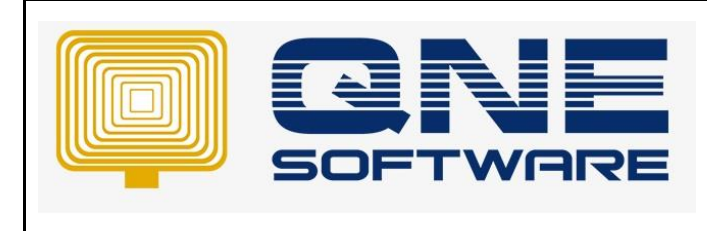

Doc No : 1

Page No: 3 of 3

Version: 1.00

1) Go to Edit Group Policy.

| ≡ |                                                | Filters $\checkmark$ |
|---|------------------------------------------------|----------------------|
| ŵ | Best match                                     |                      |
| 0 | Edit group policy<br>Control panel             |                      |
|   | Settings                                       |                      |
|   | 8 Edit local users and groups                  |                      |
|   | Search suggestions                             |                      |
|   | ${\cal P}$ edit group policy - See web results | >                    |
|   |                                                |                      |
|   |                                                |                      |
|   |                                                |                      |
|   |                                                |                      |
|   |                                                |                      |
|   |                                                |                      |
| ŝ |                                                |                      |
|   |                                                |                      |
|   |                                                |                      |
|   | ℅ edit group policy                            |                      |

2) Computer Configuration > Windows Settings > Security Settings > Local Policies > User Rights Assignment

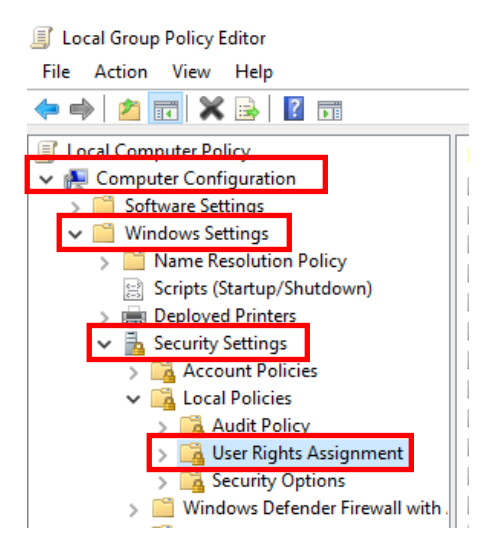

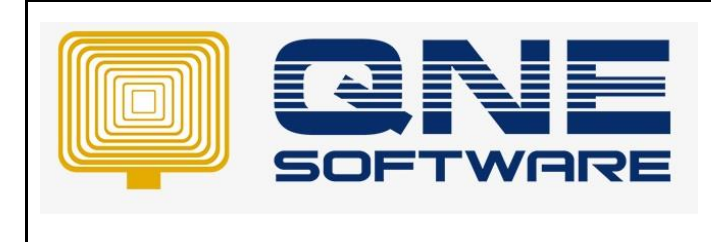

Doc No : 1

Version: 1.00

# 3) Right Click on Log on as a batch job and select Properties.

| -        |                                                            |                           |  |  |
|----------|------------------------------------------------------------|---------------------------|--|--|
|          | Policy                                                     | Security Setting          |  |  |
|          | Access Credential Manager as a trusted caller              |                           |  |  |
|          | Access this computer from the network                      | Everyone, Administrators  |  |  |
|          | Act as part of the operating system                        |                           |  |  |
|          | Add workstations to domain                                 |                           |  |  |
|          | Adjust memory quotas for a process                         | LOCAL SERVICE, NETWO      |  |  |
|          | Allow log on locally                                       | Guest, Administrators, Us |  |  |
|          | Allow log on through Remote Desktop Services               | Administrators, Remote    |  |  |
|          | Back up files and directories                              | Administrators, Backup    |  |  |
|          | Bypass traverse checking                                   | Everyone,LOCAL SERVIC     |  |  |
|          | Change the system time                                     | LOCAL SERVICE, Admini     |  |  |
|          | Change the time zone                                       | LOCAL SERVICE, Admini     |  |  |
| 1        | Create a pagefile                                          | Administrators            |  |  |
|          | Create a token object                                      |                           |  |  |
|          | Create global objects                                      | LOCAL SERVICE, NETWO      |  |  |
|          | Create permanent shared objects                            |                           |  |  |
|          | Create symbolic links                                      | Administrators            |  |  |
| m        | Debug programs                                             | Administrators            |  |  |
| <b>I</b> | Deny access to this computer from the network              | Guest                     |  |  |
|          | 📖 Deny log on as a batch job                               |                           |  |  |
|          | Deny log on as a service                                   |                           |  |  |
|          | 💹 Deny log on locally                                      | Guest                     |  |  |
|          | Deny log on through Remote Desktop Services                |                           |  |  |
|          | Enable computer and user accounts to be trusted for delega |                           |  |  |
|          | E Force shutdown from a remote system                      | Administrators            |  |  |
|          | Generate security audits                                   | LOCAL SERVICE, NETWO      |  |  |
|          | Impersonate a client after authentication                  | LOCAL SERVICE, NETWO      |  |  |
|          | Increase a process working set                             | Users, System Managed     |  |  |
|          | 💹 Increase scheduling priority                             | Administrators, Window    |  |  |
|          | Load and unload device drivers                             | Administrators            |  |  |
|          | B Lock pages in memory                                     |                           |  |  |
|          | Log on as a batch job                                      | Administratore Packup     |  |  |
|          | tog on as a service                                        | Properties                |  |  |
|          | 🕅 Manage auditing and security log                         | Help                      |  |  |
|          | 🔯 Modify an object label                                   | Telp                      |  |  |
|          | Modify firmware environment values                         | Administrators            |  |  |

# 4) Click Add User or Group.

| Log on as a batch job Properties                                         | ?   | ×  |
|--------------------------------------------------------------------------|-----|----|
| Local Security Setting Explain                                           |     |    |
| Log on as a batch job                                                    |     |    |
| Administrators<br>Backup Operators<br>IIS_JUSRS<br>Performance Log Users |     |    |
| Add User or Group Femove                                                 |     |    |
| OK Cancel                                                                | Арр | ly |

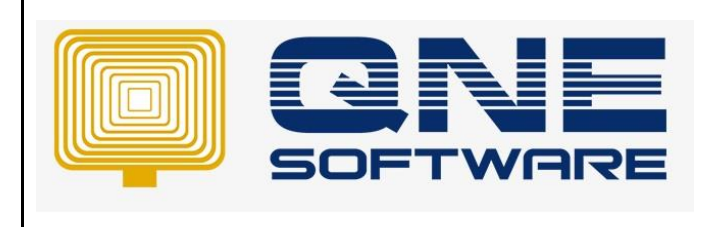

Doc No : 1

Version: 1.00

## 5) Click Locations... button.

| og on as a batch job Properties                                   |                             | ?  | ×         |       |
|-------------------------------------------------------------------|-----------------------------|----|-----------|-------|
| Select Users, Computers, Service Ac                               | counts, or Groups           |    |           | ×     |
| Select this object type:<br>Users, Service Accounts, Groups, or B | uilt-in security principals | ;  | Object Ty | pes   |
| From this location:<br>qneinternal.com.my                         |                             |    | Location  | 1s    |
| Enter the object names to select (examp                           | oles):                      |    | Check N   | amee  |
|                                                                   |                             |    | GHOORTH   | antos |
| Advanced                                                          |                             | ОК | Can       | cel   |
|                                                                   |                             |    |           |       |

# 6) Highlight Computer name > Click OK

| Log on as a batch job Properties                       | ? | ×  |      |     |
|--------------------------------------------------------|---|----|------|-----|
| Select Users, Computers, Service Accounts, or Groups   |   |    | ×    |     |
| Locations                                              |   |    |      | ×   |
| Select the location you want to search.                |   |    |      |     |
| Location:<br>Critic Detectory<br>The main email.com.my |   | ОК | Canc | .el |

# 7) Key in **SYSTEM** in box > Click **Check Names** > Click **OK**

| Select Users or Groups                       |    | ×            |
|----------------------------------------------|----|--------------|
| Select this object type:                     |    |              |
| Users or Built-in security principals        |    | Object Types |
| From this location:                          |    |              |
| PC347                                        |    | Locations    |
| Enter the object names to select (examples): |    |              |
| SYSTEM                                       |    | Check Names  |
|                                              |    |              |
|                                              |    | _            |
| Advanced                                     | ОК | Cancel       |
|                                              |    |              |

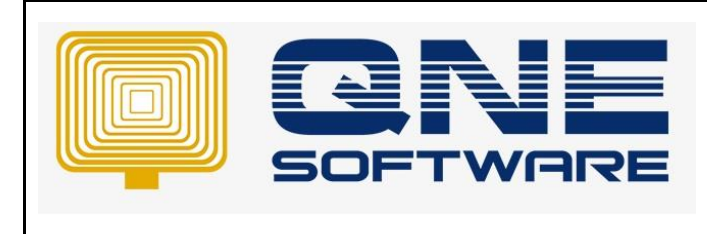

| QNE TIPS             |                 |
|----------------------|-----------------|
| Product :QNE Optimum | Version: 1.00   |
| Doc No : 1           | Page No: 6 of 3 |

#### 8) **SYSTEM** account added > Click **OK**

| Log on as a batch job Properties ?                                                             |     |    |
|------------------------------------------------------------------------------------------------|-----|----|
| Local Security Setting Explain                                                                 |     |    |
| Log on as a batch job                                                                          |     |    |
| Administrators<br>Backup Operators<br>IIS_IUSRS<br><del>Porformang</del> e Log Users<br>SYSTEM |     |    |
| Add User or Group Remove                                                                       |     | -  |
| OK Cancel                                                                                      | Арр | ly |

9) Exit Local Group Policy Editor

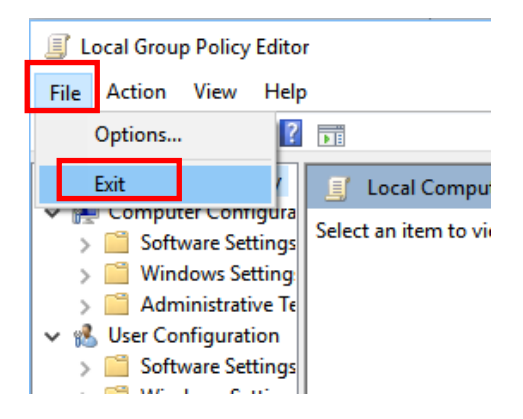

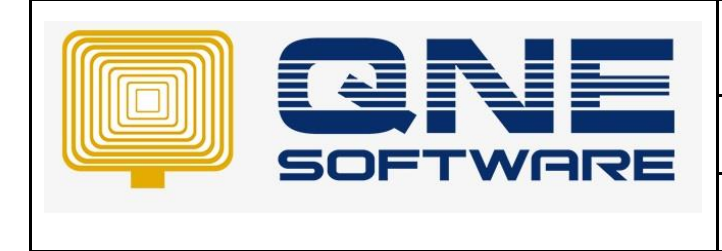

| QNE 1 | TIPS |
|-------|------|
|-------|------|

Doc No : 1

Version: 1.00

## 10) Go to Task Scheduler

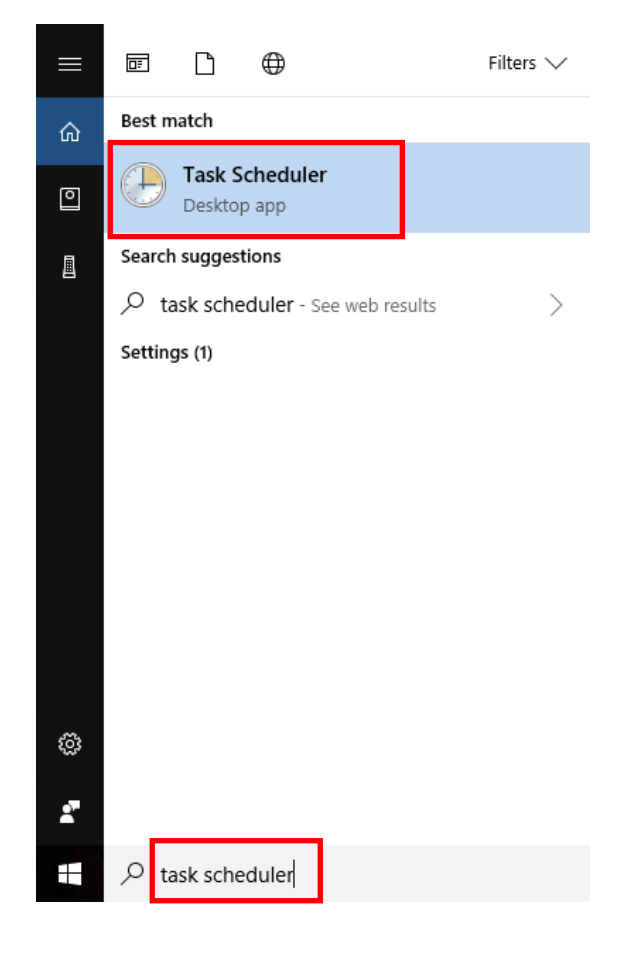

## 11) Task Scheduler Library > QNESchedule

| ④ Task Scheduler           |    |
|----------------------------|----|
| File Action View Help      |    |
| 🗢 🄿 🞽 🖬 👔 🖬                |    |
| (D) Task Scheduler (Local) | Γ, |
| 🗸 🐻 Task Scheduler Library |    |
| > Microsoft                | ۷. |
| OfficeSoftwareProtect      |    |
| CNESchedule                |    |
|                            |    |
|                            |    |
|                            |    |
|                            |    |

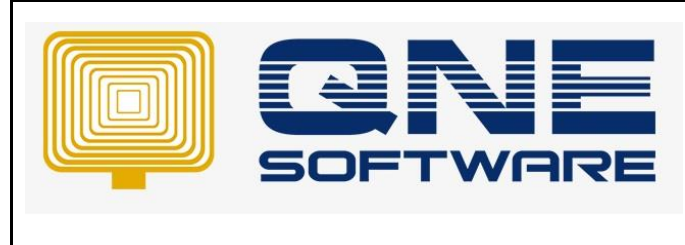

Version: 1.00

12) Highlight the task > Right Click and Choose Properties

| Nome          | Status | Triggers              | Next Run Time       |     | Last Run Time                   | Last Run Result            |
|---------------|--------|-----------------------|---------------------|-----|---------------------------------|----------------------------|
| () SampleDB20 | Ready  | At 12:00 PM every day | 24/04/2018 12:00:00 | DA4 | Run<br>End<br>Disable<br>Export | 1 The task has not yet run |
|               |        |                       | L                   | _   | Delete                          |                            |

Doc No : 1

## 13) Click Change User or Group to change user account

| General   | Triggers  | Actions                         | Conditions     | Settings    | History |  |  |                      |  |  |
|-----------|-----------|---------------------------------|----------------|-------------|---------|--|--|----------------------|--|--|
| Name:     | Sar       | SampleDB2017407 Schedule Backup |                |             |         |  |  |                      |  |  |
| Location  |           | ESchedul                        | e              |             |         |  |  |                      |  |  |
| Author:   | QN        | EINTERNA                        | \L\tkfoo       |             |         |  |  |                      |  |  |
| Descripti | ion:      |                                 |                |             |         |  |  |                      |  |  |
|           |           |                                 |                |             |         |  |  |                      |  |  |
| -Security | y options |                                 |                |             |         |  |  |                      |  |  |
| When      | running t | he task, us                     | e the followin | ig user acc | ount:   |  |  |                      |  |  |
| tkfoo     |           |                                 |                |             |         |  |  | Change User or Group |  |  |
| O Run     | only who  | en user is l                    | ogged on       |             |         |  |  |                      |  |  |

# 14) Key in **SYSTEM** in box > Click **Check Names** > Click **OK**

| SampleDB2017407 Schedule Backup Propertie           | 25 (Local Computer)  |
|-----------------------------------------------------|----------------------|
| elect User or Group                                 | ×                    |
| Select this object type:                            |                      |
| User, Group, or Built-in security principal         | Object Types         |
| From this location:                                 |                      |
| PC347                                               | Locations            |
| ster the object name to select ( <u>examples</u> ): | Check Names          |
| Advanced                                            | OK Cancel            |
| тктоо                                               | Change User or Group |
| Run only when user is logged on                     |                      |

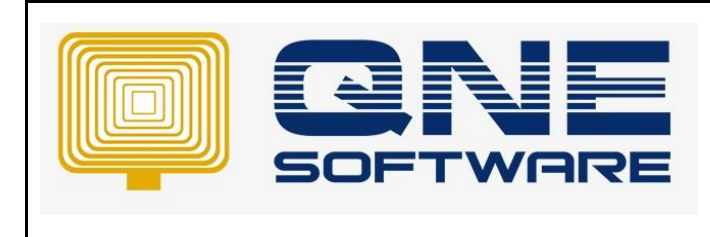

Version: 1.00

# 15) User account change to SYSTEM > Click OK

| 🕒 SampleDB2                                                              | 017407 Schedule Back                                                               | up Properties (Lo          | cal Computer)          |             | ×        |  |  |  |  |  |
|--------------------------------------------------------------------------|------------------------------------------------------------------------------------|----------------------------|------------------------|-------------|----------|--|--|--|--|--|
| General Tig                                                              | gers Actions Cond                                                                  | itions Settings            | History                |             |          |  |  |  |  |  |
| Name: SampleDB2017407 Schedule Backup                                    |                                                                                    |                            |                        |             |          |  |  |  |  |  |
| Location:                                                                | Location: \QNESchedule                                                             |                            |                        |             |          |  |  |  |  |  |
| Author: QNEINTERNAL\tkfoo                                                |                                                                                    |                            |                        |             |          |  |  |  |  |  |
| Description:                                                             | Description:                                                                       |                            |                        |             |          |  |  |  |  |  |
|                                                                          |                                                                                    |                            |                        |             |          |  |  |  |  |  |
|                                                                          |                                                                                    |                            |                        |             |          |  |  |  |  |  |
| - Security op                                                            | tions                                                                              |                            |                        |             |          |  |  |  |  |  |
| When runn                                                                | ing the task, use the f                                                            | ollowing user acc          | ount:                  |             |          |  |  |  |  |  |
| NT AUTHO                                                                 | RITY\SYSTEM                                                                        | ,                          |                        | Change User | or Group |  |  |  |  |  |
| 🔍 Kun oni                                                                | <del>y when user is logg</del> ed                                                  | on                         |                        |             |          |  |  |  |  |  |
| O Run wh                                                                 | Run whether user is logged on or not                                               |                            |                        |             |          |  |  |  |  |  |
| 🗹 Do r                                                                   | Do not store password. The task will only have access to local computer resources. |                            |                        |             |          |  |  |  |  |  |
| Run with highest privileges                                              |                                                                                    |                            |                        |             |          |  |  |  |  |  |
| Hidden                                                                   | Configure for                                                                      | Windows Vista <sup>†</sup> | " Windows Server™ 2008 |             | ~        |  |  |  |  |  |
|                                                                          | configure for.                                                                     | WITCOWS VISCA              | , windows server 2000  |             |          |  |  |  |  |  |
|                                                                          |                                                                                    |                            |                        | ОК          | Cancel   |  |  |  |  |  |
|                                                                          |                                                                                    |                            |                        |             |          |  |  |  |  |  |
| Constitution of the                                                      |                                                                                    |                            |                        |             |          |  |  |  |  |  |
| - Security optio                                                         | ns                                                                                 |                            |                        |             |          |  |  |  |  |  |
| SYSTEM                                                                   | g the task, use the for                                                            | lowing user acco           | unc                    |             |          |  |  |  |  |  |
| O Run only 1                                                             | when user is logged o                                                              | 'n                         |                        |             |          |  |  |  |  |  |
| Run whether user is logged on or not                                     |                                                                                    |                            |                        |             |          |  |  |  |  |  |
| Do not store password. The task will only have access to local resources |                                                                                    |                            |                        |             |          |  |  |  |  |  |
| Run with highest privileges                                              |                                                                                    |                            |                        |             |          |  |  |  |  |  |
| Hidden                                                                   | Configure for:                                                                     | Windows Vista™             | , Windows Server™ 2008 |             |          |  |  |  |  |  |

# 16) Exit Task Scheduler

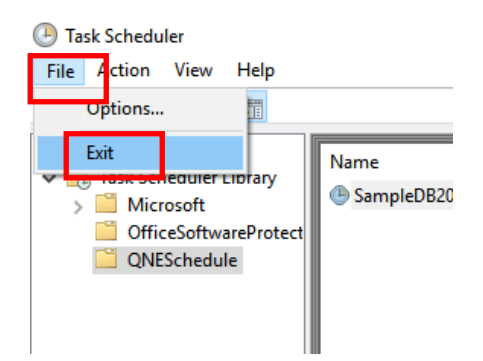